# 2025 SHOWORKS CONFERENCE OUTLINE – APRIL 9,10,11 Resources:

- Follow along with the 2024 ShoWorks Training Videos added to your account on or about April 9<sup>th</sup>. Login to <u>www.fairsoftware.com</u> then My Account to download them.
- Zip file of ShoWorks data files and examples: https://fairsoftware.com/conference/2025resources.zip
- This outline: https://fairsoftware.com/conference/2025conferenceoutline.pdf

# Wednesday:

- **7:45am** Registration (shuttles from hotels to conference run from 7:45am-8:30am)
- 8:00am Breakfast & Welcome
- 9:00am Morning Session
- **11:45am** Lunch
- 1:00pm Afternoon Session
- **4:30pm** End Session (shuttles from conference to hotels run from 4:15pm-5:00pm)
- 6:00pm Cash Bar at Irma (shuttles from hotels to Irma 5:45pm-6:30pm)
- 6:30pm Dinner at Irma
- **8:00pm**: End Dinner (shuttles from Irma to hotels 7:45pm-8:30pm)

# Thursday:

- 8:00am Breakfast (shuttles from hotels to conference run from 7:45am-8:30am)
- 8:45am Morning Session
- 11:45am Lunch
- 12:45pm Afternoon Session
- 1:45pm End Session
- 1:50pm Group Photo
- **2:00pm** Load Tour Buses (buses, trolleys, and shuttles depart conference 2:15pm)
- **5:30pm** Return to hotels

# Friday:

- 8:00am Breakfast (shuttles from hotels to conference run from 7:45am-8:30am)
- 9:00am Morning Session
- 10:30am Breakout Sessions (small groups/round tables)
- 11:45am Lunch
- 1:00pm Breakout Sessions (small groups/round tables)
- 2:30pm Afternoon Session
- 4:00pm End Conference (shuttles from conference to hotels run from 4:15pm-5:00pm)

### SHOWORKS BOOT CAMP BASICS

- 1. Things to know before you begin (Getting Started)
  - a. Starting ShoWorks
  - b. Finding help from the manual, videos, Internet, and support
  - c. Facebook, Newsfeed
  - d.Software Updates
  - e. About Screen (Activating, Registration, Service Plan)
- 2. Understanding your data files
  - a. Data file location (application vs data file confusion)
  - b. Opening & creating data files and starting a new year
    - I. Open Recent data file
    - II. File>Open vs Double-click
    - III. Creating a new data file each year
  - c. Importing & merging records from other files and previous years
  - d. Using ShoWorks across multiple computers & networking (Article# 115002)
  - e. Protecting your data (saving/backing up and restoring data)
    - I. Sample file
    - II. File>Backup Data
    - III. Save As...vs Save Copy As...
    - IV. Windows Explorer
    - V. Robocopy and Cloud Drives
  - f. Exporting your data to QuickBooks Desktop/Online
  - g. File (data) utilities
    - I. Compacting data files
    - II. Ending a year and cleaning out unused data
    - III. Scrub data file
    - IV. Remove duplicate classes
    - V. Import preset objects/run functions
    - VI. Sending your data file to Gladstone
- 3. Understanding the layout and interface of ShoWorks
  - a. Different ways to access parts of the program (menus, ribbon, I want to..., news feed)b. Tailoring ShoWorks to your fair using preferences (Options menu)

#### WEDNESDAY MORNING BREAK (10:15AM-10:30AM)

- 4. Navigating your way through records (using the Clubs menu to demonstrate)
  - a. Finding records (even when you have partial info)
    - I. Record navigator/counter
    - II. Back/Next buttons and their shortcut keys (Alt-N, Alt-B, Page Up/Down)
    - III. Find button and shortcut keys (Alt-Z, Ctrl-F)
    - IV. Smart search
  - b. Related records (how records are "linked" together Child vs Parent records)
  - c. Common mistakes such as unintentional changing/losing data (Editing when trying to Find)
- 5. Working with records
  - a. Shortcuts keystrokes (see the last page of User Manual)
    - I. Enter key vs Tab/Shift Tab key
    - II. Alt+Q = first field
    - III. Alt+C = close menu
    - IV. Alt-E = Edit

- V. Alt-S or F9 or Shift-Enter = Save Record
- VI. Alt-W = New Record
- VII. Ctrl-' = Repeat last value
- VIII. F2 = Highlight field

## b. Editing/Saving/Adding/Deleting/Undoing records

- I. First field (cream colored, unique)
- II. Delete/Delete All
- III. Cascade Delete
- IV. Deleting sub-records
- V. "Esc" key is your friend
- VI. Proper Case/Upper Case
- VII. Find & Replace
- c. Selecting/Copying/Pasting records
  - I. Select, Select All, Record Selector
  - II. Pasting many records at once (Article# 110227)
- d. Filtering & sorting records for fast and easy manipulation with right-clicking (use Quick Entry to demo)
  - I. Filter For, Filter By, Filter Excluding
  - II. Advanced Filter/Sort (example: 1<sup>st</sup> Place, Blue, DOB < 1/1/1997)
- 6. Making menus and the interface adapt to you, not the other way around (use Exhibitors menu to demo)
  - a. Spreadsheet view vs Split View
  - b. Customizing the interface layout to fit your needs
    - I. Arranging Columns in Spreadsheet View and in Split View
    - II. Customize Layout (adding fields, renaming fields)
    - III. Padlocks, Pushpins
  - c. Printing from menus

# LUNCH (11:45AM - 1:00PM)

# WEDNESDAY AFTERNOON SESSION (1:00PM-4:30PM)

- 7. Data Entry walking through each menu
  - a. Setup (logos, fees, travel, user defined fields)
  - b. Departments, Divisions, Classes & Breeds
  - c. Points & Premiums
    - I. Straight/Scheduled
    - II. Proofing
    - III. Jackpots, premium restrictions, etc. (Article# 117033)
    - IV. Trouble shooting (Article# 117022)
  - d. Clubs
  - e. Schools
  - f. Exhibitors (Last/First, Full Name, Exhibitor Age, Entries, Payments, etc.)
  - g. Entries (Drill down, Last/First, Pushpins/Padlocks, Quick-Add)
  - h. Tickets
- 8. Using Tools to easily automate tasks
  - a. Using Quick Entries to work with many entries at once
  - b. Breaking classes by weight, age, ADG, etc.
  - c. Renumbering records
  - d. Update exhibitor age
  - e. Updating many divisions and classes at once
  - f. Spreadsheets (exporting and importing to update entries using Excel)

- g. Writing checks and inserting signatures on checks
- h. Adjusting checks
- i. Adjusting bills
- j. Financial Inspector

## WEDNESDAY AFTERNOON BREAK (2:15PM - 2:30PM)

### GENERATING REPORTS TO PRESENT USEFUL INFORMATION

- 9. Basic report functions (the ribbon bar)
  - a. Layout & Print Setup
  - b. Filtering & sorting the report "on the fly"
  - c. Exporting reports to other formats (Word, Excel, PDF, email, txt)
- 10. Managing custom reports for better organization
  - a. Grouping and organizing your custom reports
  - b. Backing up and restoring reports
  - c. Exporting, importing and sharing ShoWorks reports among users (Article# 113018)
  - d. See an entire file of all preset reports here: <u>http://www.fairsoftware.com/SWReports.pdf</u>
- 11. Building custom reports
  - a. A walkthrough of creating a custom report
  - b. Grouping, filtering & sorting the report and knowing the difference (Article# 113010)
  - c. Repeated rows (ex: Exhibitor, Total Premiums, Group by Dept, Home/Hobby, Ashley Parr)
  - d. Building mailing labels (or labels for entry tags) see example mailingLabelsRepeatedRows

## AZURE/RUNNING SHOWORKS ENTIRELY IN THE CLOUD

- 18. What is Azure?
- 19. Setting up a Virtual Machine
- 20. Networking multiple Virtual Machines

## TAKING ONLINE ENTRIES AND ADD-ONS

- 18. Setting up your account(s) and how to best prepare for online entry (Article #117028)
- 19. Exhibitors and their passwords and why this is important (Article# 121003)
- 20. Configuring your data file
  - a. Setup of screens, exhibitors, fees & payments
    - b. Setup of divisions & classes
    - c. Generating revenue with sponsorships and banner ads
    - d. Uploading & enabling the website
- 21. Common mistakes made by the fair (changing things), avoiding and correcting them (Article# 121004)
- 22. The online entries process (live walkthrough)
- 23. User account (entry tags, loading/packing lists, mobile/cell phone check-in)
- 24. Administration
  - a. Trends (graphical analysis and predicting traffic/rush times)
  - b. Searching transactions and finding what you want
  - c. Voiding transactions
  - d. Feedback from your users to discover insight
  - e. Sponsors for divisions and tracking their value
  - f. Settings (logo, themes, options, payments)
- 25. Downloading & disabling the site
  - a. Cleaning up data that was eNTEREd poORLy by the public
  - b. Running online payment reports for accounting balances
  - c. Downloading and printing receipts inside of ShoWorks
- 26. Selling tickets & passes online
- 27. Registering Buyers online
- 28. Taking payments auction bills from buyers online
- 29. Online Add-ons

#### PASSPORT – AN EXHIBITOR'S PORTAL

- 30. What is "ShoWorks Passport"?
- 31. Web interface
- 32. App interface

a. Awards Room

- b. Notifications
- 33. Using Passport to check-in/weigh-in livestock from their mobile device

#### THURSDAY MORNING BREAK (10:15AM-10:30AM)

## CHECK-IN AND JUDGING ENTRIES USING IPADS AND KIOSKS

- 21. A conceptual overview of how the iPad replaces the traditional clipboard
- 22. Installing and using ShoWorks across multiple iPads
- 23. Generating sheets from the desktop to the Cloud
- 24. Syncing sheets from the Cloud to the iPad
- 25. Sheet basics
  - a. Moving among pages (departments, divisions, classes)
  - b. Searching, locating entries
  - c. Moving an entry into another division or class
  - d. Champion recall
  - e. QR Coding (barcode scanning) modes

f. RFID Scanning (livestock ear tags)

- 26. Different types of scanners/hardware
  - a. QR Coding (barcode scanning) modes
    - I. Built-in camera
    - II. Hand-held laser scanner
    - III. Finger/Ring laser scanner
    - b. RFID Scanning (livestock ear tags)
- 27. Checking in, Judging, and Checking out entries with the iPad
- 28. Saving drafts, voiding, and completing sheets to sync back up to the Cloud
- 29. Configuring settings and preferences on the iPad
  - a. Changing the ribbon colors and order
  - b. Allowing the same ribbon or place to be used multiple times per class
  - c. Allow editing of entries in kiosk after they have been confirmed
  - d. Setting a time-out period for manual search in kiosk
  - e. Scanning settings
  - f. Changing printing layouts (entry tag layout, back tags, receipts) during kiosk self-check-in
  - a. Setting a channel of the iPad when using multiple iPads
  - b. Serial number (registering the iPad)
  - c. Help overlays (to assist new users)
- 30. Viewing archived sheets for historical and audit protection
- 31. Kiosk mode for self-check-in of your exhibitors
- 32. Syncing sheets from the Cloud back down to the desktop

# LUNCH (11:45AM - 12:45PM)

# THURSDAY AFTERNOON SESSION (12:45PM-1:45PM)

# CLOUD DOCUMENTS (PDF, W-9, 1099, PHOTOS, VIDEOS, ETC)

- 18. Setting up your FairVault account
- 19. Configuring the document codes (types of documents, photos, videos) & Exhibitor walk through
- 20. Administrating your FairVault account & Accessing your exhibitor's documents in the cloud

# MEDIA JUDGING ONLINE

- 21. Judging photos & videos online
- 22. E-blasting exhibitors the results
- 23. Downloading results and PDF contact sheets

## GROUP PHOTO 1:45PM

A great chance to honor the event with your presence! Gather outside if weather permits.

# TOURS (2PM - 5PM)

**Wildlife Bus Tour** – Wildlife sightseeing to the Yellowstone East Gate stopping at Buffalo Bill's original hunting lodge.

**Cody Firearms Experience w/ brief Cody Trolley Tour** – This group will begin at the firearms experience followed by a brief city trolley tour.

**Cody Trolley Tour** – This group will take a historic tour of the City of Cody, followed by a stop in downtown for shopping.

Museum Tour – A guided tour of the Buffalo Bill Center of the West (host of the conference).

## RUNNING AN AUCTION/SALE EFFICIENTLY

- 24. The sale overview (how to best arrange multiple users)
- 25. Configuring divisions for the sale (commissions, shrinkage, head/pound, market price)
- 26. Setting the sale order (manual and with the wizard, including tweaking to fit)
- 27. Creating the sale (manual and with the wizard)
- 28. Printing pre-sale documents (buyer sheet, sale invoices)
- 29. Registering buyers
- 30. Recording the sale

a. Multiple buyers & split transactions

- 31. Sale Ledger
- 32. Taking Add-ons
  - a. Add-ons (one at a time) on the invoices
  - b. Multiple Add-ons from one buyer
  - c. Multiple Add-ons using the wizard
  - d. Taking Add-ons online
- 33. Recording the destinations and deposition of the animals
  - a. Flooring (resale to packer) manually and with the wizard
  - b. Destination manually and with the wizard
- 34. Adjusting sale items with fees and check-offs
- 35. Routing sale proceeds differently: Premium sales (exhibitor gets floor/packer price)
- 36. Selling animals that didn't make the sale (Outright sales)
- 37. Reselling previous purchased animals to charities or donations "true Resale"
- 38. The buyer billing process
  - a. Buyer activity vs. buyer bills vs. buyer statements, the difference between them
    - b. Collecting buyer payments
    - c. Writing, editing, deleting, and adjusting bills
    - d. Consolidating bills for one buyer
    - e. Finding & correcting mistakes and using automation (Financial Inspector) to find them

#### FRIDAY MORNING BREAK (10:15AM-10:30AM)

## BREAKOUT GROUPS (CHOOSE ONE)

#### [RFID & EID/Ear Tag Readers] Class 101 - Classroom 10:30am-11:45pm

#### by Mike Hnatt – ShoWorks

An overview of standard RFID/EID ear tags for livestock and the wand readers.

# [Check-in and Judging with iPads] Class 102 - Pavilion 10:30am-11:45pm

## by Andi Hershey – Ohio State Fair

Using the iPad for check-in and judging entries both livestock and homemaking/creative arts entries. It will also cover the Kiosk mode of the iPad for self-check-in and other methods to make the process streamlined.

# [Setting up your fair book and premiums] Class 103 - Auditorium 10:30am-11:45pm

by Colleen Robert – (multiple fairs in Oregon)

How the fair organizes the divisions and classes, premiums. Examples from many fairs will also be provided in your resources packet that is downloadable.

# [Auction Strategies] Class 104 - Gallery 10:30am-11:45pm

## by Randy Harmon – ShoWorks

Overview of auction process. Setting the sale order, add-ons, floors/buy backs, billing, resale, etc.

## FRIDAY AFTERNOON SESSION (1:00PM-4:00PM)

#### BREAKOUT GROUPS (NOT THE SAME, SIMILAR YET WITH DIFFERENT PRESENTERS)

#### [RFID & EID/Ear Tag Readers] Class 201 - Classroom 1pm-2:15pm

#### by Mike Hnatt – ShoWorks

Using the iPad for check-in and judging entries both livestock and homemaking/creative arts entries. It will also cover the Kiosk mode of the iPad for self-check-in and other methods to make the process streamlined.

#### [Setting up your fair book and premiums] Class 202 - Pavilion 1pm-2:15pm

#### Andi Hershey – Ohio State Fair

How the fair organizes the divisions and classes, premiums. Examples from many fairs will also be provided in your resources packet that is downloadable.

#### [Cloud Documents, FairVault, Media Judging] Class 203 - Auditorium 1pm-2:15pm

by Spencer Schultz – ShoWorks

Further in-depth demonstration and discussion on collecting documents from exhibitors like W9, YQCA, vaccination/health inspection certificates, photos, videos, various PDFs, and the generation of 1099s. Additionally, this session will look at how photos/videos of entries can be judged remotely/online from a web browser – useful when culling/sifting or pre-judging entries.

#### [Auction Strategies] Class 204 - Gallery 1pm-2:15pm

by Randy Harmon – ShoWorks

Overview of auction process. Setting the sale order, add-ons, floors/buy backs, billing, resale, etc.

#### FRIDAY AFTERNOON BREAK (2:15PM – 2:30PM)

#### ADVANCED TRICKS AND REPORTING

- 39. Using Microsoft Access and the Companion
- 40. The Report
  - a. Record Source
  - b. Textboxes vs Labels
  - c. Modifying an existing report (example: Entry Tags into cards, mailing labels w/family name)
- 41. The Query
  - a. Build a query on top of a query (example: # of entries, by department/division, by place for place 1 to 6, sum of total premiums \$)
  - b. Calculated fields
  - c. Filter and criteria syntax
  - d. Aggregate queries
- 42. Group levels
- 43. Using "Queries" to ask questions about your data
- 44. Using SQL statements to "command" ShoWorks to update records programmatically
  - a. Update Place by a Ribbon value (Article# 110234)
  - b. Delete records
  - c. Update (round) weights, tags, backup field values (example, copy Place to Sub-Place)
  - d. See supplemental resource "SQL Examples.txt"
- 45. Publishing Results

## Q&A WRAP/CLOSING DISCUSSION